## A) If your Google Extensions

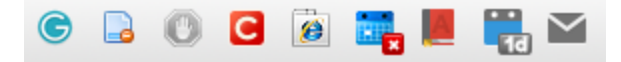

are ghosted or are not showing up simply go here to the **Upper Right of Google Chrome** and Select the 3 little bars

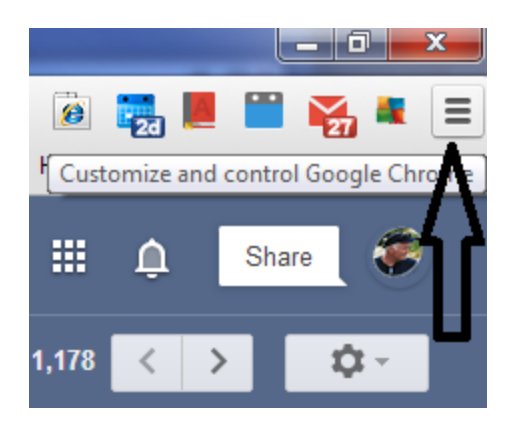

## B) From here select Settings

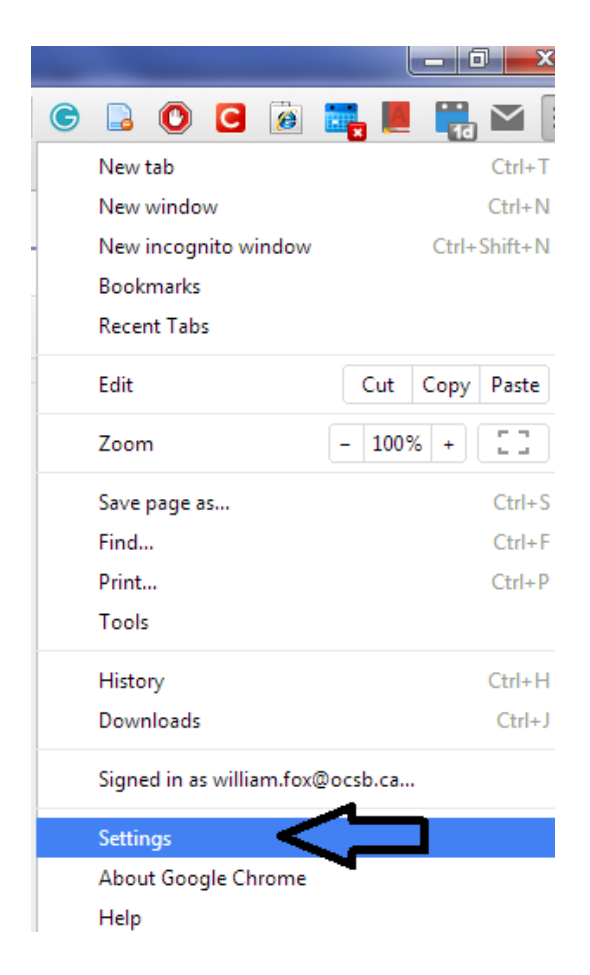

## C) Click **Extensions** link on the **far Left** and Click the **Checkboxes** that you want enabled !! It saves automatically !!

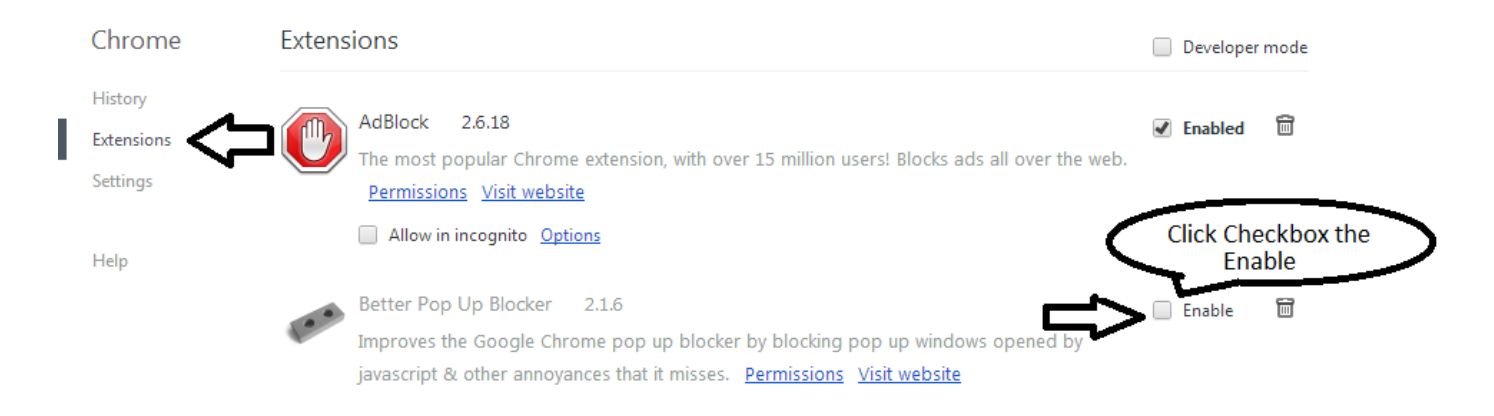